## Instruction for registration on the ICCR Portal by the applicant to fill the application form online

Unlike in the past, now the students interested in availing ICCR scholarships are required to submit the application form/upload the necessary documents online on the URL 205.147.97.190/iccr.

Applicant needs to follow the following steps to register himself/herself on the ICCR portal:

- Open the URL: 205.147.97.190/iccr in any browser or device to access the home page of the Indian Council for Cultural Relations (ICCR).
- Click on the 'Register' button (second button from the top right of the page). After submitting the desired details, an activation link will be sent to applicant's e-mail ID (please check Spam Folder also). On clicking the activation link, the details of the applicant are registered and his/her account is activated. Now, the applicant can login (first button from the top right of the page) and follow steps to fill the application form and upload the necessary documents.